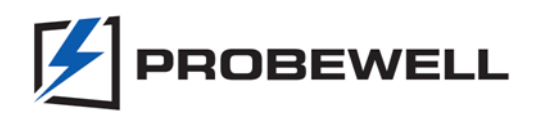

- 1. Go to website <u>www.probewell.com/services</u> and enter the password jb17549
- 2. Download either by clicking the link *FT\_Prog\_v2.8.2.0 installer.exe* or by clicking on the link *FT\_Prog\_v2.8.2.0.zip* (the download is password protected, Username: Probewell, Password: jb17549).
- 3. Please Note: *FT\_PROG* requires the Microsoft .NET Framework 4.0 installed on your system. Follow the instructions on the web page above to install if not installed already.
- 4. Unzip and install program *FT\_Prog*
- 5. Click the link called *USB Device 6001.zip* to download the template.
- 6. RUN the *FT\_Prog\_v2.8.2.0 Installer.exe*

#### NOTE:

*In your system tray you will first need to close the program NTDataOne.* 

The FT\_PROG program requires Windows 7 operating system.

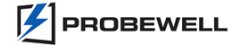

- 5. Start application FT\_Prog.
- 6. Select on the toolbar Files/Open Templates.

| FTDI - FT_Prog           |               |       |  |  |
|--------------------------|---------------|-------|--|--|
| EEPROM V Flash ROM       |               |       |  |  |
| File Devices Help        |               |       |  |  |
| New Template Ctrl+N      |               | 0     |  |  |
| 🛛 🚰 Open Template Ctrl+O | Property      | Value |  |  |
| Save As Template Ctrl+S  |               |       |  |  |
| Exit Alt+F4              |               |       |  |  |
|                          |               |       |  |  |
|                          |               |       |  |  |
|                          |               |       |  |  |
|                          | Property      |       |  |  |
|                          | Topony        |       |  |  |
|                          |               |       |  |  |
|                          |               |       |  |  |
|                          |               |       |  |  |
|                          |               |       |  |  |
|                          |               |       |  |  |
|                          | Device Output |       |  |  |
|                          |               |       |  |  |
|                          |               |       |  |  |
|                          |               |       |  |  |
|                          |               |       |  |  |
|                          |               |       |  |  |
|                          |               |       |  |  |
|                          |               |       |  |  |
|                          |               |       |  |  |
| Ready:                   |               |       |  |  |

7. Then use the file called <u>USB Device 6001.xml</u> (this file will be sent when you communicate with Probewell Lab Inc customer service).

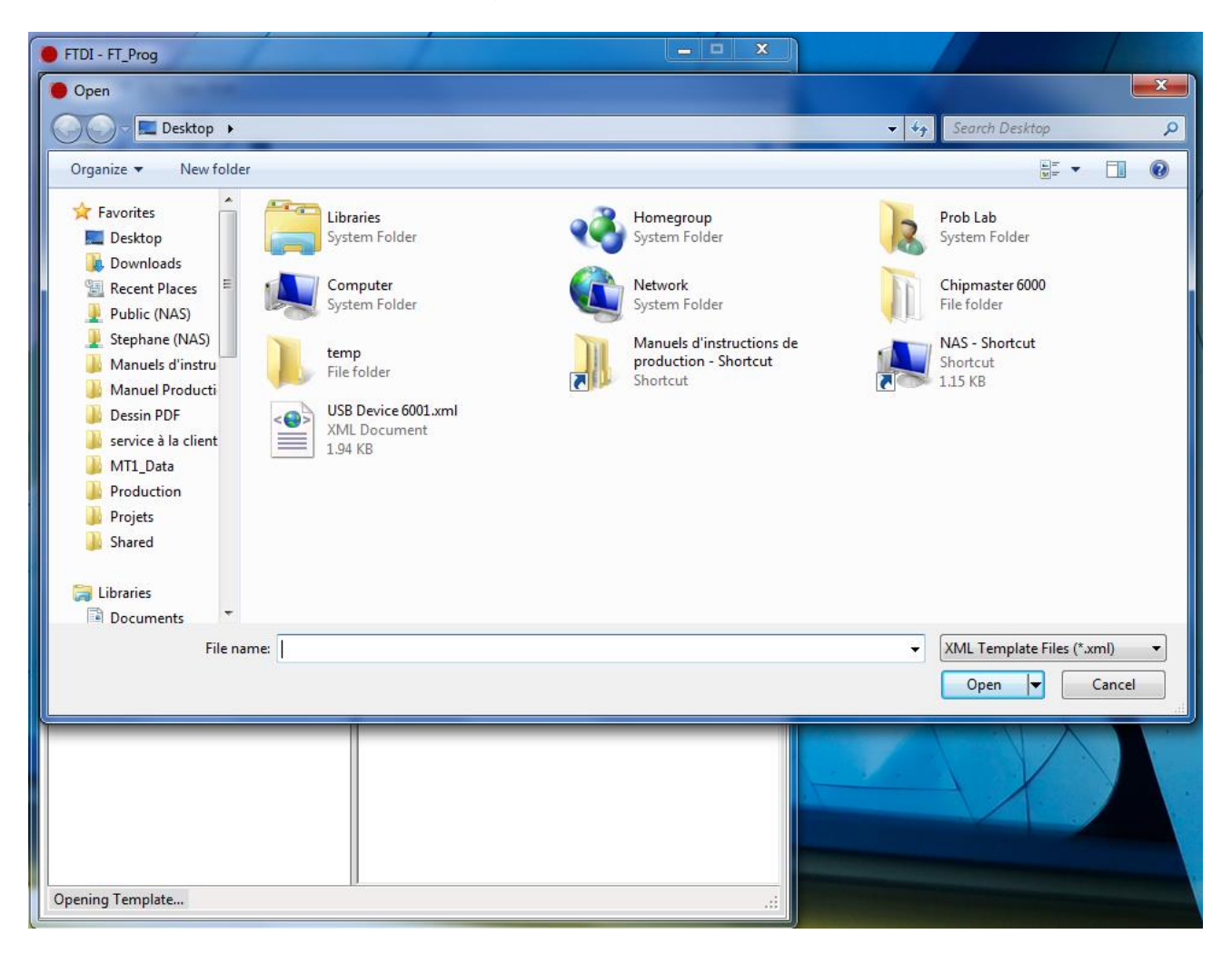

 Plug the USB device into your USB port of your computer and wait about 10 second before continuing to the next step (otherwise you will get an error message saying (The Driver returned FT\_DEVICE\_UNKNOWN, the device may still be emulating.)

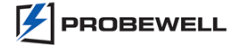

9. In the toolbar select *Devices* or press *F5* on your keyboard. This will show the device into the device tree.

| FTDI - FT Prog - Template: USB Device 6001.xml |                                                                                                    |                                                                                                    |  |  |
|------------------------------------------------|----------------------------------------------------------------------------------------------------|----------------------------------------------------------------------------------------------------|--|--|
| EEPROM V Rash ROM                              |                                                                                                    |                                                                                                    |  |  |
| File Devices Help                              |                                                                                                    |                                                                                                    |  |  |
| 🗋 💕 🔎 Scan and Parse F5                        |                                                                                                    | 0                                                                                                    |  |  |
| Device 🌽 Program Ctrl+P                        | Property                                                                                                    | Value                                                                                                    |  |  |
| Template: USB Device 6001.xml                  | Chip Type:                                                                                                    | 'FT232/245BM'                                                                                                    |  |  |
|                                                | Vendor ID:                                                                                                    | 0x0403                                                                                                    |  |  |
| USB Device Descriptor                          | Product ID:                                                                                                    | 0x6001                                                                                                    |  |  |
| USB String Descriptors                         | Product Description:                                                                                                    | 'MT-1/NT Remote USB Device'                                                                                                    |  |  |
|                                                | Serial Number:                                                                                                    | 04694358                                                                                                    |  |  |
|                                                | Property                                                                                                    |                                                                                                    |  |  |
|                                                | Template                                                                                                    |                                                                                                    |  |  |
|                                                | To apply this template to<br>device in the 'Device Trea<br>apply template or press<br>toolbar. The device type<br>match or the template w<br>Device Output | o a device - highlight the appropriate<br>e', then, either right click and select<br>the apply template button in the<br>of the template and device must<br>ill not be applied. |  |  |
| Ready                                          |                                                                                                    |                                                                                                    |  |  |

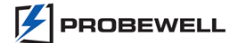

10. In the device tree right click on Device 0 and select *Apply Templates/Template USB Device* 6001.xml

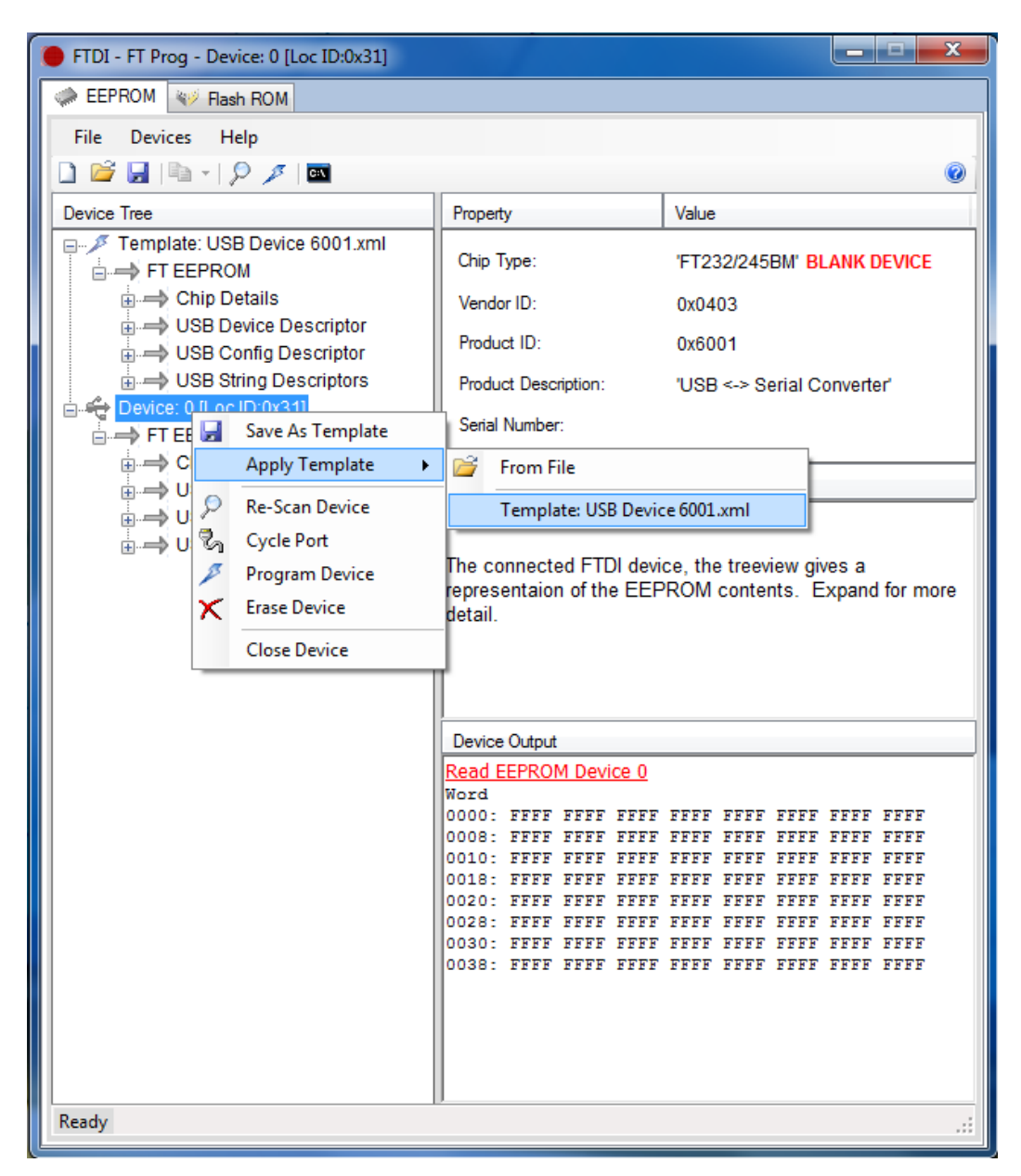

11. Right click again on Device 0 and select *Program Device*. This will program your device.

| FTDI - FT Prog - Device: 0 [Loc ID:0x31] |                                                                                      |  |
|------------------------------------------|--------------------------------------------------------------------------------------|--|
| EEPROM V Flash ROM                       |                                                                                      |  |
| File Devices Help                        |                                                                                      |  |
| 🗋 😂 🖌 🖻 - 👂 🖉 📼                          |                                                                                      |  |
| Device Tree                              | Property Value                                                                       |  |
| FT EEPROM                                | Chip Type: 'FT232/245BM' BLANK DEVICE                                                |  |
|                                          | Vendor ID: 0x0403                                                                    |  |
| USB Config Descriptor                    | Product ID: 0x6001                                                                   |  |
| USB String Descriptors                   | Product Description: 'MT-1/NT Remote USB Device'                                     |  |
| FT EEP                                   | ierial Number: 04694358                                                              |  |
| Chir Apply Template                      | operty                                                                               |  |
|                                          | DI Device                                                                            |  |
|                                          | e connected FTDI device, the treeview gives a                                        |  |
| Erase Device                             | presentaion of the EEPROM contents. Expand for more                                  |  |
| Close Device                             | tail.                                                                                |  |
|                                          | T                                                                                    |  |
|                                          |                                                                                      |  |
|                                          | Device Output                                                                        |  |
|                                          | Read EEPROM Device 0<br>Word                                                         |  |
|                                          | 0000: FFFF FFFF FFFF FFFF FFFF FFFF FFF                                              |  |
|                                          | 0010: FFFF FFFF FFFF FFFF FFFF FFFF FFFF                                             |  |
|                                          | 0020: FFFF FFFF FFFF FFFF FFFF FFFF FFFF                                             |  |
|                                          | 0028: FFFF FFFF FFFF FFFF FFFF FFFF FFFF<br>0030: FFFF FFFF FFFF FFFF FFFF FFFF FFFF |  |
|                                          | 0038: FFFF FFFF FFFF FFFF FFFF FFFF FFFF                                             |  |
|                                          |                                                                                      |  |
|                                          |                                                                                      |  |
| L                                        |                                                                                      |  |
| Ready                                    |                                                                                      |  |

12. To verify if you installed the program correctly you will need to scan your device again by going on the toolbar and select *Device/Scan and Parse* or press *F5* on your keyboard. This will remove the red note of BLANK DEVICE next to FT232/245BM.

| FTDI - FT Prog - Device: 0 [Loc ID:0x31] |                                                                                                    |                                                                                                    |
|------------------------------------------|----------------------------------------------------------------------------------------------------|----------------------------------------------------------------------------------------------------|
| A EEPROM V Flash ROM                     |                                                                                                    |                                                                                                    |
| File Devices Help                        |                                                                                                    |                                                                                                    |
| 🗋 📂 🔎 Scan and Parse F5                  |                                                                                                    | 0                                                                                                    |
| Device 🔎 Program Ctrl+P                  | Property                                                                                                    | Value                                                                                                    |
| Template: USB Device 6001.xml            | Chip Type:                                                                                                    | 'FT232/245BM'                                                                                                    |
| Chip Details                             | Vendor ID:                                                                                                    | 0x0403                                                                                                    |
| USB Config Descriptor                    | Product ID:                                                                                                    | 0x6001                                                                                                    |
|                                          | Product Description:                                                                                                    | 'MT-1/NT Remote USB Device'                                                                                                    |
|                                          | Serial Number:                                                                                                    | 04694358                                                                                                    |
| USB Device Descriptor                    | Property                                                                                                    |                                                                                                    |
| USB Config Descriptor                    | FTDI Device                                                                                                    |                                                                                                    |
|                                          | The connected FTDI devi<br>representaion of the EEF<br>detail.                                                                                                    | ice, the treeview gives a<br>PROM contents. Expand for more                                                                                                    |
|                                          | Device Output                                                                                                    |                                                                                                    |
|                                          | Read EEPROM Device 0                                                                                                    |                                                                                                    |
|                                          | 0000: 0000 0304 0160<br>0008: B034 E412 1C03<br>0010: 7700 6500 6C00<br>0018: 3403 4D00 5400<br>0020: 2000 5200 6500<br>0028: 5500 5300 4200<br>0030: 6300 6500 1203<br>0038: 3300 3500 3800 | 0004 802D 1800 0002 941C<br>5000 7200 6F00 6200 6500<br>6C00 2000 4C00 6100 6200<br>2D00 3100 2F00 4E00 5400<br>6D00 6F00 7400 6500 2000<br>2000 4400 6500 7600 6900<br>3000 3400 3600 3900 3400<br>0000 0000 0000 0000 0370 |
| Ready                                    | ,                                                                                                    | :                                                                                                    |

- 13. Close the program FT\_PROG and restart the program NTDataOne.
- Remove and re-install the USB Device from your USB Port. <u>The drives will install automatically</u> <u>through Windows Update.</u> Once the driver installation is complete you will be able to download the handheld into your computer.

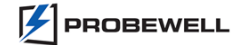